# **CLEARING PLUS ENHANCED PROFILE**

The enhanced listing amplifies your brand, reinforcing your presence within the Clearing plus tool, complimenting other Clearing activity.

### Copy 75 characters text max.

#### Logo

Your standard logo will be pulled through from the collection tool.

## Files accepted Third party tags, JPG, PNG, HTML5 and GIF

- Max. file size 400kb
- Deadline 14 June

# Next steps to go live

Once you have signed up and submitted your email copy, please log into the Clearing Plus courses dashboard from the provider area of ucas.com to update your tagline, set any course criteria and add courses to Clearing Plus.

You will be able to update your enhanced

profile copy within the provider area of the site at any time.

You'll find further guidance on the website www.ucas.com/providers/clearing-plus

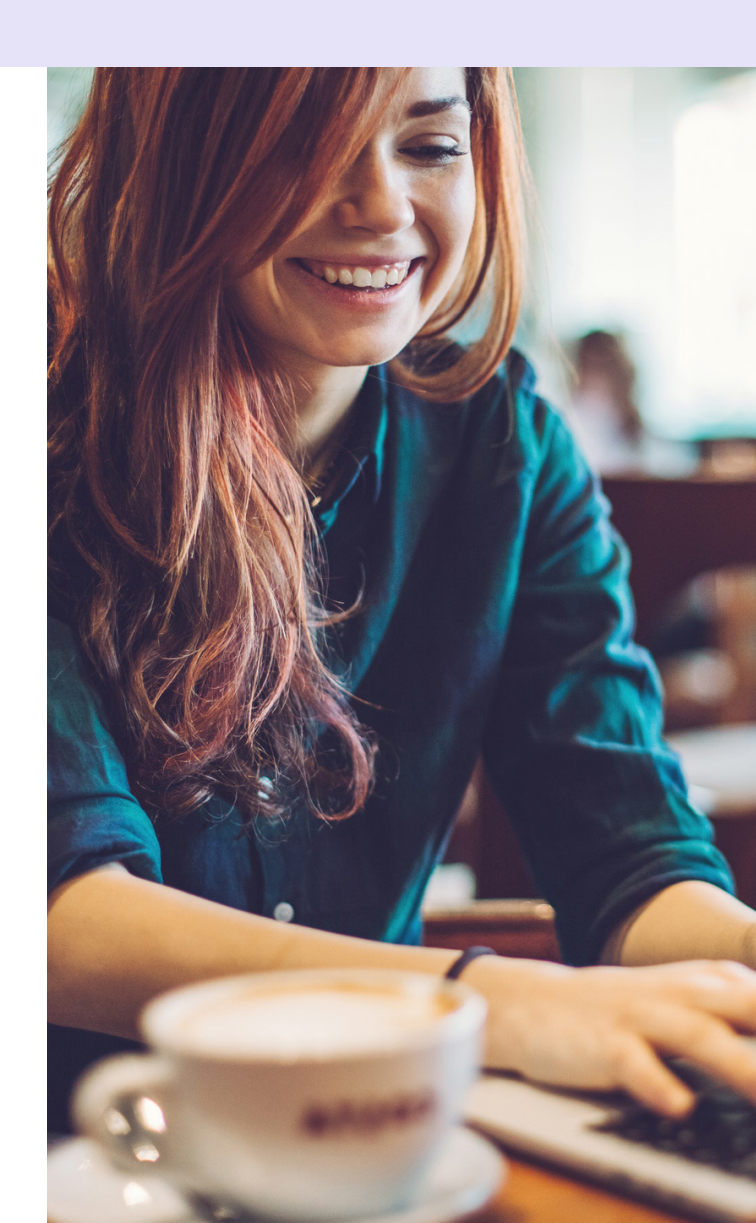